Per poder accedir en remot a les eines de treball habituals, és necessari accedir via VPN a l'ordinador des del que es voldrà accedir remotament. Per fer-ho cal tenir activat el doble factor d'autenticació i instal·lar l'aplicació necessària (FortiClient VPN)

# Doble factor d'autenticació i aplicació FortiClient VPN

### 1. Aplicacions de Doble Factor d'Autenticació (2FA)

Per poder connectar a la VPN, cal activar primer el doble factor d'autenticació i disposar d'una aplicació de Doble Autenticació (el doble factor d'autenticació dona un nivell de seguretat extra a l'hora d'accedir a la xarxa UPC).

Hi ha diverses aplicacions de doble factor segons el dispositiu que s'utilitzi (aquest manual recomana fer la instal·lació de Windows, i a continuació explicarem com es fa):

- Windows: <u>2Fast Two Factor Authenticator Supporting TOP</u> (app de la Windows Store)
- Linux: OAUTH ToolKit
- MAC: <u>Step Two</u> (app de l'Apple Store)
- Mòbil:Google Authenticator

#### 2. Instal·lar Aplicació de Doble Autenticació (Windows, 2Fast)

Accedint a l'enllaç anterior (<u>2Fast – Two Factor Authenticator Supporting TOP</u>), anirem a una web com aquesta; premem "Obtén a l'aplicació de l'Store" i li diem que "Obri al Microsoft Store" a la finestra emergent que ens surti.

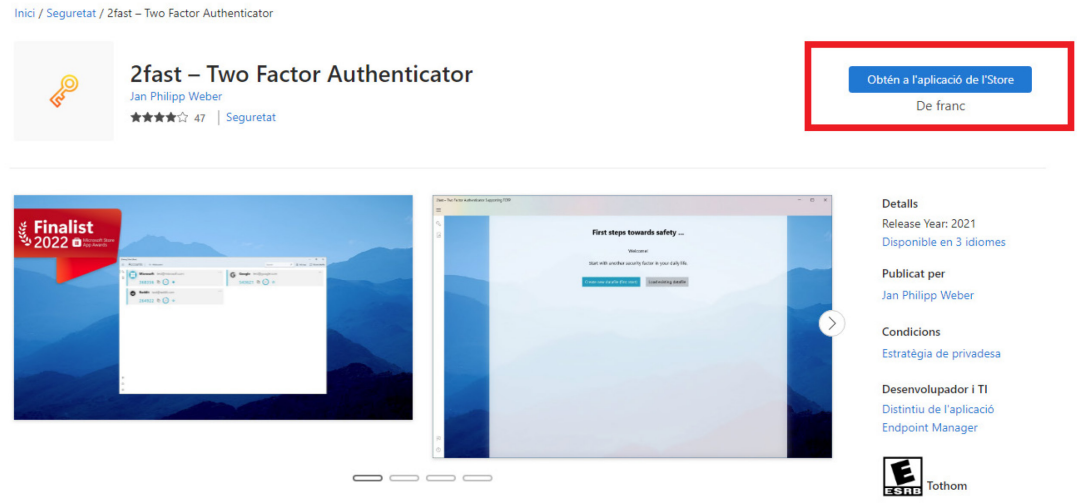

Descripció

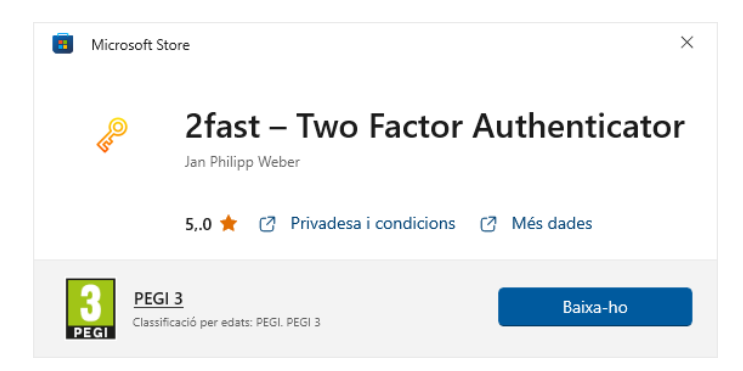

Li donem a "Baixa-ho" i esperem una estona fins que canviï el botó a "Obre".

### 3. Activar Doble Factor d'Autenticació

Ara, i ja tenint una aplicació de Doble Autenticació instal·lada, accedint a <u>https://sso-</u> <u>2fa.upc.edu</u> ens mostrarà una finestra en la que se'ns sol·licitarà l'autorització per accedir a certa informació:

| UPC                                      | UNIVERSITAT POLITÈCNICA<br>DE CATALUNYA<br>BARCELONA <b>TECH</b> |
|------------------------------------------|------------------------------------------------------------------|
| Notifica                                 | acions del sistema                                               |
| SOL·LICI                                 | TUD D'AUTORITZACIÓ                                               |
| L'aplicació adAS-2F                      | sol·licita la seva autorització per poder utilitzar              |
|                                          | la següent informació:                                           |
| • a2f_rol                                | la següent informació:                                           |
| <ul> <li>a2f_rol</li> <li>loa</li> </ul> | la següent informació:                                           |

Haurem d'escollir "Dono el meu permís".

Un cop li donem permís, ens mostrarà un avís on ens indica que hem d'activar el Doble Factor:

|                                                                                                    | na   CA 👻 |
|----------------------------------------------------------------------------------------------------|-----------|
| Activació                                                                                                    |           |
| Autenticació de doble factor<br>L'autenticació de doble factor afegeix una capa addicional de seguretat a l'hor<br>verificar la teva identitat quan accedeixes a aplicacions i serveis | a de      |
| Activar doble factor                                                                                                    |           |

En aquest punt, ens indicarà que hem de configurar l'aplicació de Doble Factor, apareixerà el següent:

| ≡                                                                                                    | Idioma   CA 👻 |
|----------------------------------------------------------------------------------------------------|---------------|
| Activació                                                                                                    |               |
| Pas 1 - Descarregar l'app mòbil                                                                                                    |               |
| Pas 2 - Configuració en l'aplicació                                                                                                   |               |
| Pas 3 - Activar el doble factor<br>Per a activar el doble factor és necessari verificar que s'ha configurat<br>correctament en l'app. |               |
| Escriu el codi que es mostra a l'app:                                                                                                 |               |
| Activar                                                                                                    |               |

Com ja haurem fet el primer pas, caldrà que escollim el "Pas 2 – Configuració en l'aplicació", i se'ns obrirà un desplegable, on també hi haurà un Codi QR:

| Pas 2 - Configuració en l'aplicació                                                                                                    |
|----------------------------------------------------------------------------------------------------|
| Prem el següent botó per a veure els paràmetres de configuració.                                                                                                    |
| En el cas que no aconsegueixis escanejar el codi, podràs afegir els paràmetres de<br>configuració manualment si l'app ho permet.                                                        |
| Assegura't que ningú més pugui veure el contingut que es mostrará a<br>continuació. Quan estiguis llest/a, prem el següent botó per a veure el codi QR i<br>la seva configuració. Veure |
| Prem el següent botó per a veure els paràmetres de configuració.                                                                                                    |
| Veure els paràmetres de configuració                                                                                                    |
| Codi QR                                                                                                    |
|                                                                                                    |

Escanejarem el Codi QR, des de l'aplicació instal·lada. Per fer-ho, obrim 2fast i li diem:

- Create new datafile (first start).
- Choose local path (s'obrirà una finestra, seleccionem la carpeta Documents).
  - Filename: sso
  - Password: el que vulguem, ho demanarà cada cop que obrim el 2fast per veure la clau.
  - Repeat Password: el mateix que abans.
- Create datafile.
- A la part superior, anem a Add account -> Scan key-QR-code

i això ens afegirà les dades essencials automàticament a l'aplicació. Ara, només ens faltarà validar que aquesta vinculació s'ha realitzat correctament; per fer-ho haurem d'anar al "Pas 3 - Activar el doble factor":

| Pas 3 - Activar el doble factor                                                                    |  |  |
|----------------------------------------------------------------------------------------------------|--|--|
| Per a activar el doble factor és necessari verificar que s'ha configurat<br>correctament en l'app. |  |  |
| Escriu el codi que es mostra a l'app:                                                              |  |  |
| Codi                                                                                               |  |  |
| Activar                                                                                            |  |  |

Dins l'aplicació de doble factor se'ns mostrarà un número de 6 dígits que haurem d'introduir a l'espai "**Codi**" de la web i donar-li al botó "**Activar**". Si tot s'ha fet correctament, ja ho tindrem validat.

A partir d'aquest moment, quan accedeixis a una web que et demani el doble factor d'autenticació, se't mostrarà una pantalla tipus:

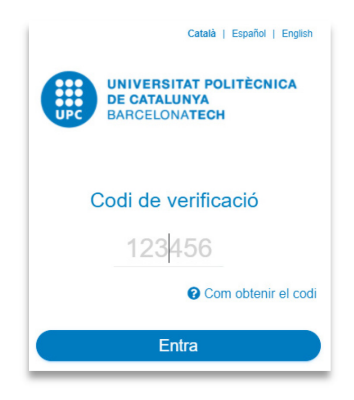

### 4. Instal·lar client FortiClient VPN

Per poder accedir a la xarxa UPC, per exemple quan teletreballis, necessitaràs tenir instal·lat el nou client de VPN, s'anomena FortiClient VPN.

Ens podrem descarregar l'instal·lador d'aquest client des de la pàgina web del fabricant <u>https://links.fortinet.com/forticlient/win/vpnagent</u>. Un cop descarregat, podrem procedir a la seva instal·lació.

En executar-lo ens mostrarà una finestra on se'ns indica que s'està descarregant:

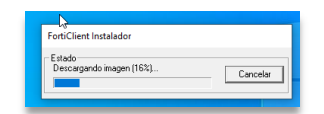

Quan hagi acabat, començarà el procés d'instal·lació:

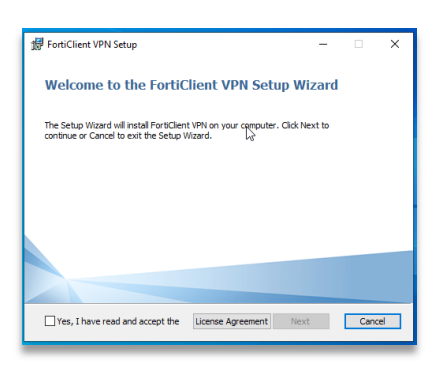

Marcarem el **"Yes, I have read and accept the License Agreement**" i premerem **"Next**", després **"Install**", començarà el procés:

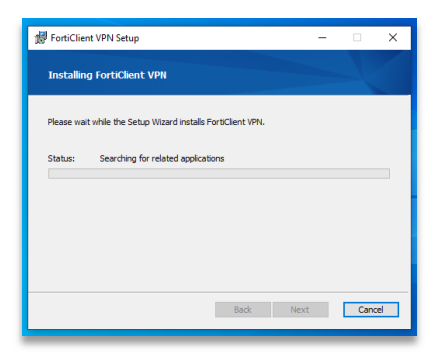

Quan acabi ens ho indicarà, premerem "Finish".

| 🐙 FortiClient VPN Setup -                                                                                                    | - |      | ×  |
|----------------------------------------------------------------------------------------------------|---|------|----|
| Completed the FortiClient VPN Setup Wizar                                                                                                    | d |      |    |
| Click the Finish button to exit the Setup Wizard. $\qquad \begin{tabular}{c} \begin{tabular}{c} \begin{tabular}{c} \end{tabular} \end{tabular}$ |   |      |    |
|                                                                                                    |   |      |    |
|                                                                                                    |   |      |    |
|                                                                                                    |   |      |    |
| Back Finish                                                                                                    | ] | Cano | el |

Ara ja tenim el client instal·lat, ja només ens falta configurar-lo amb les dades de la UPC:

1. L'executarem, trobarem una icona a l'escriptori que posarà "FortiClient VPN"

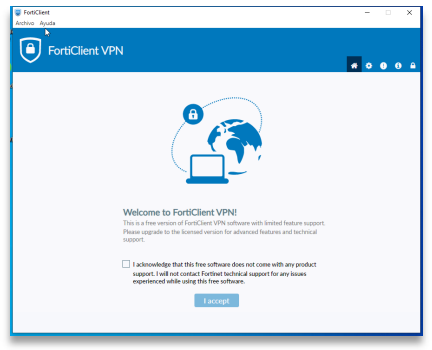

- 2. Marcarem "I acknowledge that..." i premerem "I accept"
- 3. Configurarem la VPN, prement "Configurar VPN"

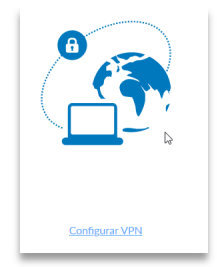

- 4. Caldrà definir una sèrie de valors:
  - a. VPN: VPN SSL
  - b. Nombre de conexión: VPN UPClink
  - c. Descripción: VPN UPC
  - d. Gateway Remoto: myupclink.upc.edu
  - e. Activar el "Enable Single Sign On (SSO) for VPN Tunnel"

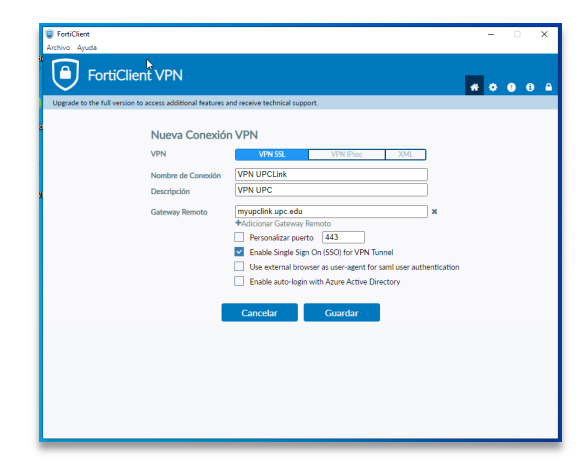

- 5. Els confirmarem donant-li al botó "Guardar"
- 6. Ja tindrem el nou client VPN configurat correctament:

| FortiClient Activo Aprola  FortiClient VPN Upprode to the full version to access additional finatures and receive technical support.                                                                                                    | - · · × |
|----------------------------------------------------------------------------------------------------|---------|
| Image: Source of the source of the source |         |

- 5. Com utilitzar UPClink en el dia a dia?
- 1. Entrem al FortiClient (té un escut blau com a icona), i li donem al botó que posa "SAML Login", en fer-ho ens demanarà les nostres credencials de la UPC:

| s a 😰 I | FortiClient (118) | -                                                                             |      | ×        |
|---------|-------------------|-------------------------------------------------------------------------------|------|----------|
|         |                   | Català   Español   Eng                                                        | lish | <b>^</b> |
|         | UPC               | UNIVERSITAT R <sup>I</sup> LITÈCNICA<br>DE CATALUNYA<br>BARCELONA <b>TECH</b> |      |          |
|         | Usuari            |                                                                               | -    |          |
|         | Contrase          | nya                                                                           |      | - 11     |
|         |                   | <ul> <li>Canvi i oblit de contrasenya</li> </ul>                              | a    |          |
|         |                   | Entra                                                                         | )    | -        |

2. Un cop introduïdes, ens demanarà el codi de doble factor, que localitzarem a **l'aplicació de Doble Factor d'Autenticació (2fast**, té una clau daurada com a icona) que ens hem instal·lat abans:

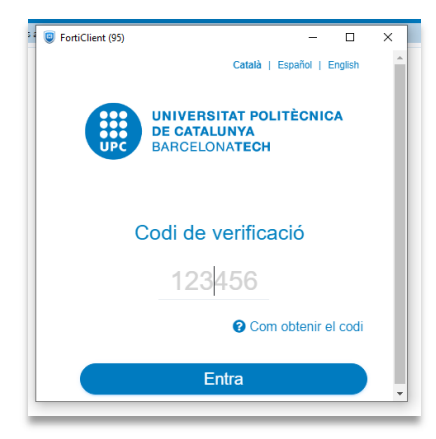

3. Un cop introduïdes correctament, ja estarem connectats a la VPN i ja tindrem accés a la xarxa UPC. Podem tancar sense problemes les finestres de FortiClient i del 2fast.

| FortiClient     Archivo Ayuda                                                            | -   |     | × |
|------------------------------------------------------------------------------------------|-----|-----|---|
| FortiClient VPN                                                                          | * 0 | 0 0 | • |
| Upgrade to the full version to access additional features and receive technical support. |     |     |   |
| VPN Conectada                                                                            |     |     |   |
| <b></b> @                                                                                |     |     |   |
| Nombre de VPN VPN UPCI ink                                                               |     |     |   |
| Dirección IP 10.6.                                                                       |     |     |   |
| Nombre de Usuario                                                                        |     |     |   |
| Duración 00:00:11                                                                        |     |     |   |
| Bytes Recipidos 3.04 KB                                                                  |     |     |   |
| Desconectar                                                                              |     |     |   |
|                                                                                          |     |     |   |
|                                                                                          |     |     |   |
|                                                                                          |     |     |   |
|                                                                                          | _   |     |   |

En aquest enllaç trobareu informació per dur a terme la instal·lació també per a Sistemes Operatius que no siguien Windows:

https://serveistic.upc.edu/ca/upclink/documentacio

## Com accedir als aplicatius ETSEIB

Els aplicatius desenvolupats a l'ETSEIB (Tribunals, Borsa convenis, Outgoing, Taquilles, Pràctiques externes...) estaran accessibles per als gestors (PAS o PDI), directament des del navegador de l'ordinador remot que estableixi una connexió VPN UPC. Per accedir-hi, només us caldrà establir connexió VPN, obrir el navegador a l'ordinador remot (de casa), i connectar-vos a l'aplicatiu en qüestió. En cas que tingueu algun problema per accedir-hi, obriu tiquet a suportic.etseib.upc.edu.

Us recomanem que recopileu prèviament les URL de les aplicacions a les que necessitareu accedir.

# Si necessiteu accedir a l'ordinador del despatx

Per poder accedir a l'ordinador del despatx, haureu d'estar connectats via VPN a través de la connexió de ForticlientVPN, i després haureu d'establir també una connexió d'escriptori remot al pc del despatx; a partir d'aquí ja podreu obrir l'aplicació requerida a l'ordinador del despatx. Però per tal que aquest mecanisme us funcioni, l'ordinador del despatx ha d'estar engegat quan us hi vulgueu connectar. En cas que tingueu algun tipus de problema per accedir-hi, obriu tiquet a suportic.etseib.upc.edu.

#### Connexió per escriptori remot a l'ordinador del despatx

Per fer-ho, necessitem que l'ordinador del despatx estigui engegat, i que tingui configurat l'accés remot. Per comprovar-ho, aneu a Mi pc, a este equipo, i amb el botó dret del ratolí aneu a propiedades.

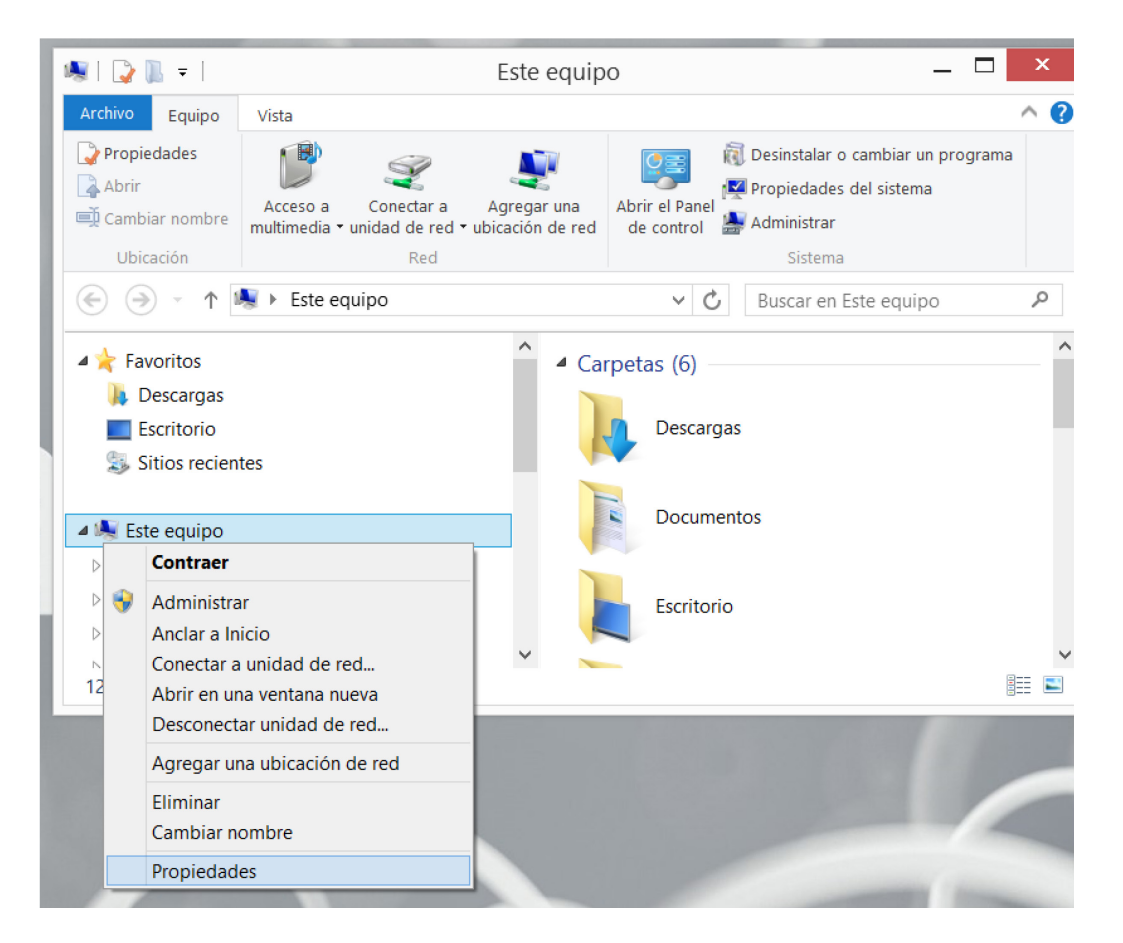

| 1                                         | Sistema —                                  |          |
|-------------------------------------------|--------------------------------------------|----------|
| 🕞 🍥 🔹 🛧 🂐 « Todos los e                   | lem > Sistema v 🖒 Buscar en el Panel de co | ontrol 🌙 |
| Ventana principal del Panel de<br>control | Ver información básica acerca del equipo   | (        |
| Administrador de dispositivos             | Edición de Windows                         |          |
| Configuración de Acceso<br>remoto         | Windows <sup>®</sup>                       | 8        |
| Protección del sistema                    |                                            | Ŭ        |
| Configuración avanzada del sistema        |                                            |          |
| Vea también                               |                                            |          |
| Centro de actividades                     |                                            |          |
| Windows Update                            |                                            |          |
|                                           |                                            |          |

Seleccioneu configuración de acceso remoto, i a la següent pantalla, seleccionar "permitir las conexiones remotes a este equipo".

| Nombre de equip                                                                                                    | 00                                                                                                    |                                                                        | Hardware                                |
|----------------------------------------------------------------------------------------------------|----------------------------------------------------------------------------------------------------|------------------------------------------------------------------------|-----------------------------------------|
| Opciones avanzadas                                                                                                    | Protección del s                                                                                                    | istema                                                                 | Acceso remote                           |
| Asistencia remota                                                                                                    |                                                                                                    |                                                                        |                                         |
| ✓ Permitir conexiones de A                                                                                                    | Asistencia remota a                                                                                                    | este equipo                                                            |                                         |
| ¿Qué sucede si se habilita.                                                                                                    | Asistencia remota?                                                                                                    |                                                                        |                                         |
|                                                                                                    |                                                                                                    |                                                                        |                                         |
|                                                                                                    |                                                                                                    | Opcione                                                                | s a <u>v</u> anzadas                    |
| Escritorio remoto                                                                                                    |                                                                                                    |                                                                        |                                         |
|                                                                                                    |                                                                                                    |                                                                        |                                         |
| Haga clic en una opción y e                                                                                                    | especifique quién pu                                                                                                    | ede conecta                                                            | irse.                                   |
| Haga clic en una opción y e                                                                                                    | especifique quién pu<br>es remotas a este e                                                                                   | ede conecta<br>quipo                                                   | irse.                                   |
| Haga clic en una opción y e<br><u>N</u> o permitir las conexion<br>Per <u>m</u> itir las conexiones l                                                       | especifique quién pu<br>es remotas a este e<br>remotas a este equij                                                           | ede conecta<br>quipo                                                   | irse.                                   |
| Haga clic en una opción y e<br>No permitir las conexion<br>Permitir las conexiones I<br>✓ Permitir solo las cone<br>remoto con Autentica                    | especifique quién pu<br>es remotas a este e<br>remotas a este equip<br>exiones desde equip<br>ición a nivel de red (          | ede conecta<br>quipo<br>pos que ejec<br>recomendad                     | urse.<br>uten Escritorio<br>do)         |
| Haga clic en una opción y e<br>No permitir las conexion<br>Permitir las conexiones l<br>Permitir solo las cone<br>remoto con Autentica<br>Ayudarme a elegir | especifique quién pu<br>es remotas a este e<br>remotas a este equij<br>e <u>x</u> iones desde equip<br>ición a nivel de red ( | ede conecta<br>quipo<br>pos que ejec<br>recomendad<br><u>S</u> elecció | uten Escritorio<br>do)<br>onar usuarios |

Per accedir per escriptori remot, un cop establerta la connexió via VPN des de l'ordinador remot utilitzant l'aplicació FortiClientVPN, des del botó Inici haurem de buscar l'aplicació que es diu "Conexión a Escritorio Remoto"

| Todo Aplicaciones Documento    | s Configuración | Web Más <del>~</del> 웃 …       |
|--------------------------------|-----------------|--------------------------------|
| Mejor coincidencia             |                 |                                |
| Este equipo<br>Aplicación      | >               |                                |
| Aplicaciones                   |                 | Conexión a Escritorio remoto   |
| 🌜 Conexión a Escritorio remoto |                 | Aplicación                     |
| Fax y Escáner de Windows       | >               |                                |
| Buscar en Internet             |                 | □ <sup>^</sup> Abrir           |
| 🔎 es - Ver resultados web      | >               | G Ejecutar como administrador  |
| Carpetas                       |                 | D Abrir ubicación de archivo   |
| Escritorio                     | >               | - 🖂 Anclar a Inicio            |
| es-ES                          | >               | -🗁 Anclar a la barra de tareas |
| Canfinunación (4+)             |                 |                                |
| Conexión a Escritorio remoto   |                 |                                |

Un cop executada, només ens caldrà introduir les dades de l'ordinador de la feina, necessitareu saber el nom de la màquina (veure instruccions en el següent apartat; us recomanem que l'anoteu abans de marxar).

| 💀 Conexie                                    | ón a Escritorio remoto                                                | -           |   | × |
|----------------------------------------------|-----------------------------------------------------------------------|-------------|---|---|
|                                              | Escritorio remoto<br>Conexión                                         |             |   |   |
| <u>E</u> quipo:<br>Usuario:<br>Se solicitará | NOM-PC-FEINA<br>Ninguno especificado<br>n credenciales al conectarse. | ~           | · |   |
| Mostrar opciones Conectar Ayuda              |                                                                       | <u>u</u> da |   |   |

Les credencials que cal utilitzar per connectar-vos d'aquesta manera seran les mateixes que utilitzeu en obrir la sessió de Windows al pc del despatx, és a dir, el primer "usuari / clau d'accés" que introduïu a l'obrir l'ordinador.

# Com esbrinar el nom del nostre pc

Per saber el nom de la vostra màquina, premeu alhora les tecles "Windows"+R. Se us obrirà la següent finestra, on cal que indiqueu "cmd":

|                | Ejecutar                                                                                                 |
|----------------|----------------------------------------------------------------------------------------------------|
|                | Escriba el nombre del programa, carpeta, documento<br>o recurso de Internet que desea abrir con Windows. |
| <u>A</u> brir: | cmd 🗸                                                                                                    |
|                | Aceptar Cancelar <u>E</u> xaminar                                                                        |

Premeu el botó acceptar i se us obrirà la següent pantalla, on caldrà que executeu la comanda "hostname":

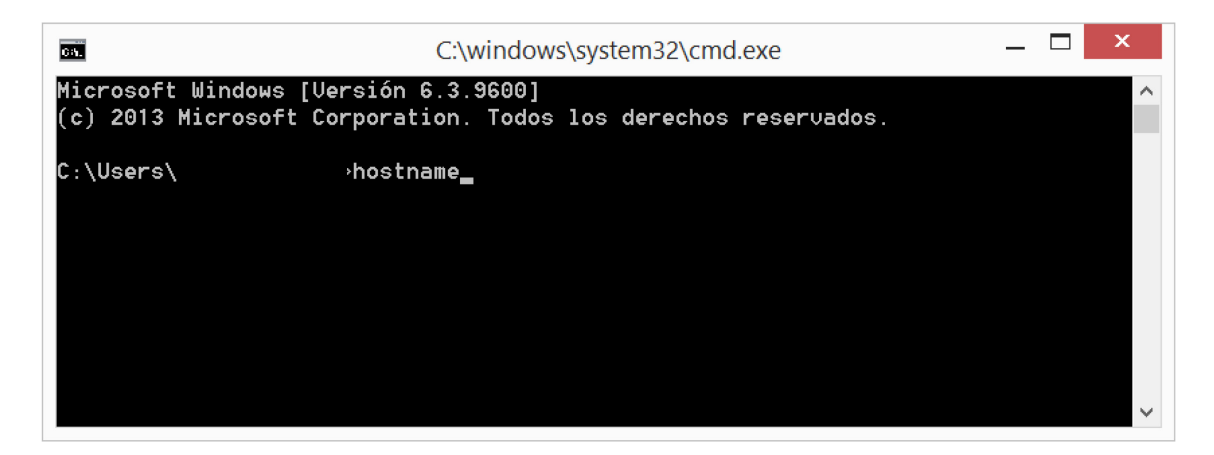

Al donar-li a la tecla ENTER us apareixerà el nom de la vostra màquina. Cas que tingueu algun problema, podeu obriu un tiquet a suportic.etseib.upc.edu.

# Altres eines disponibles, i altres canals de suport

També teniu disponibles les següents <u>Eines TIC</u> pel teletreball (vegeu apartats *Documentació / FAQ*, en el menú superior). I en particular, l'<u>eina UPCconnect</u> (telefonia IP).

Per rebre suport TIC en cas de teletreball, penseu que també podeu contactar amb UPCnet a través d'ATIC (93.4016213), ja que de fet són els qui gestionen el servei d'accés remot i les eines de telefonia (UPCconnect).